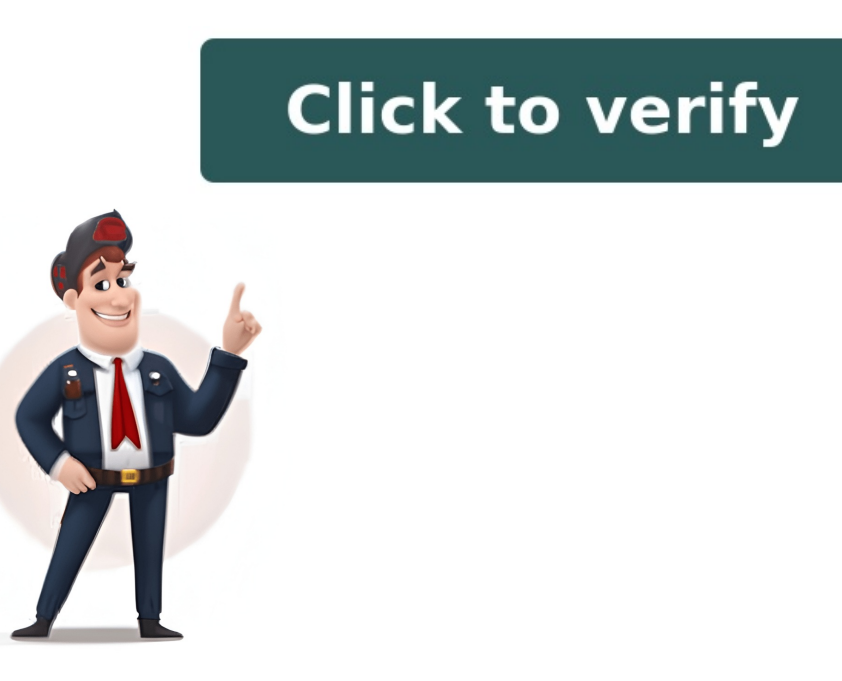

## **Comparison of documents**

Draftable is an online tool that allows users to compare two texts or documents and highlights all differences between them, making it easier to find changes quickly. The software supports various file formats, including PDF files, Word document, Excel spreadsheets, P files, and PowerPoint presentations. Users can even compare a PDF file with a Word document side-by-side. Draftable's online tool offers enhanced security and functionality compared to other online services. The software includes a new feature that allows users to compare two free text entries online, ideal for quick document comparisons, including on premise options. Sufficiency comparisons, including on enterprise-grade solutions, including on-premise options such as desktop software and a diff checker REST API. The software also provides greater accuracy and workflow efficiency compared to Word Compare, supporting a wide range of file formats and integrating seamlessly with essential software. Draftable vs MS Word cocument comparison tools display document differences in various form is note: the comparison software for large companies, helping to quickly identify small changes in a side-by-side viewer. Benefits include cost savings by reduced errors by welford earnes, functionality compares and enterprise-grade solutions and enterprise-grade solutions and enterprise-grade solution of changes. Draftable of changes Draftable document comparison software for large companies, helping to quickly identify small changes in a side-by-side viewer. Benefits include cost savings by reduced errors by welford earnes on the compare two free externes, time savings by reduced errors by and solect. Compare fasture, fortio e 2013 Pro Plus or later versions. For the 'Export to Track Changes' feature, fortice 2013 Pro Plus or later versions. For the 'Export to Track Changes' feature, office 2013 Pro Plus or later versions. The office 2013 Pro Plus or later versions with obligations concerning privacy and select. Compare feature, combining revised bocuments, inclu